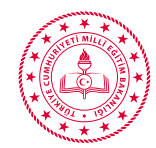

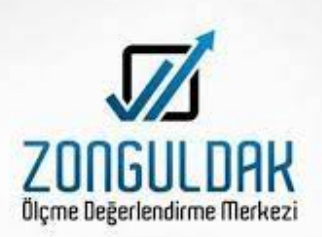

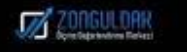

# ODM PLATFORM

BİLGİ GÜNCELLEME KILAVUZU

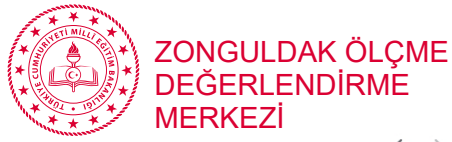

← → C ▲ Güvenli değil | odmplatform.meb.gov.tr

T.C. Millî Eğitim Bakanlığı

İl Millî Eğitim Müdürlükleri Ölçme Değerlendirme Merkezleri Ortak Platformu

UYGULAMAYA GİRİŞ

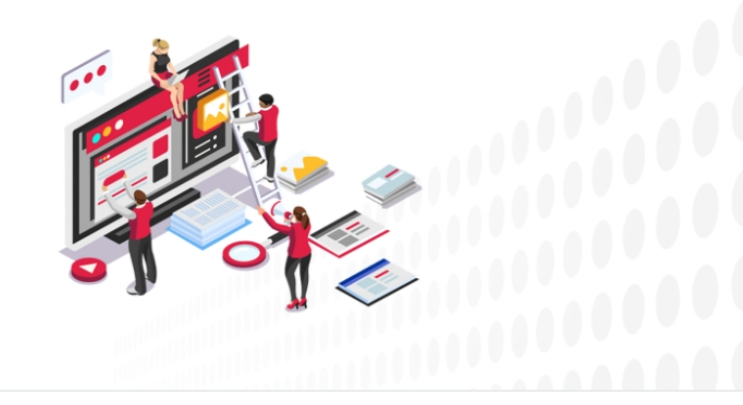

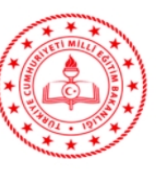

Ölçme, Değerlendirme ve Sınav Hizmetleri Genel Müdürlüğü

Emniyet Mahallesi Milas Sokak No 8 Yenimahalle/Ankara

Telefon: (0312) 413 30 65 E-posta: odmplatform@meb.gov.tr

## http://odmplatform.meb.gov.tr/

- Adresine giriş yapınız.
- Sayfa Açılınca uygulamaya girişe basınız

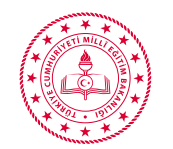

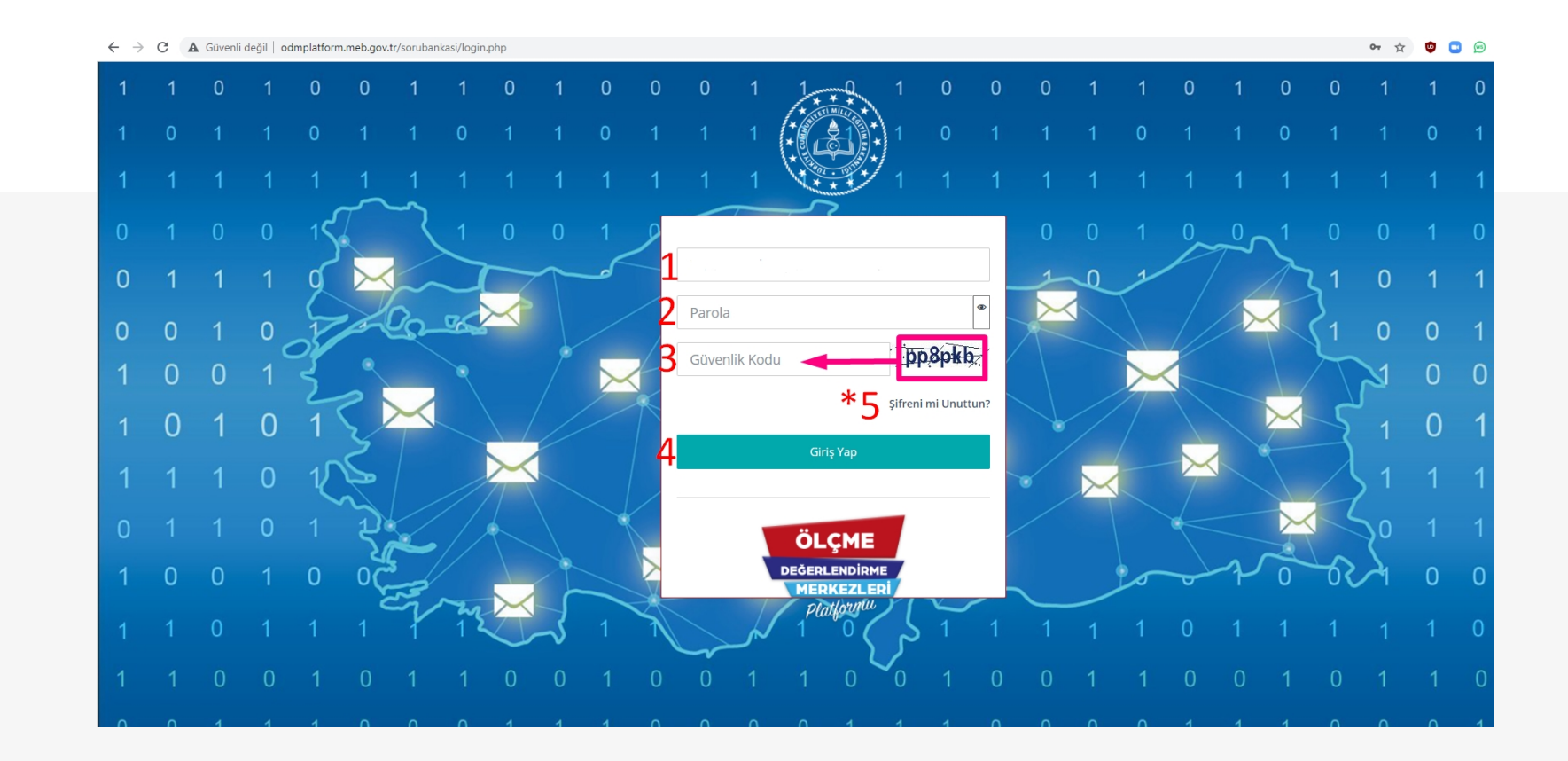

- 1. Kullanıcı adı olarak Kurum Kodunuzu yazınız
- 2. Daha önce size verilen parolanızı yazınız. (Yeni açılan kurumlar şifrelerini İlçe Müdürlüklerinden öğrenebilirler.)
- 3. Resimde yazan karakterleri büyük küçük harfe dikkat ederek giriniz.
- 4. Giriş yaparak sisteme girebilirsiniz.
- 5. Parolanızı hatırlamıyorsanız yada hata alıyorsanız bu kısmı kullanabilirsiniz.

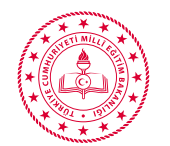

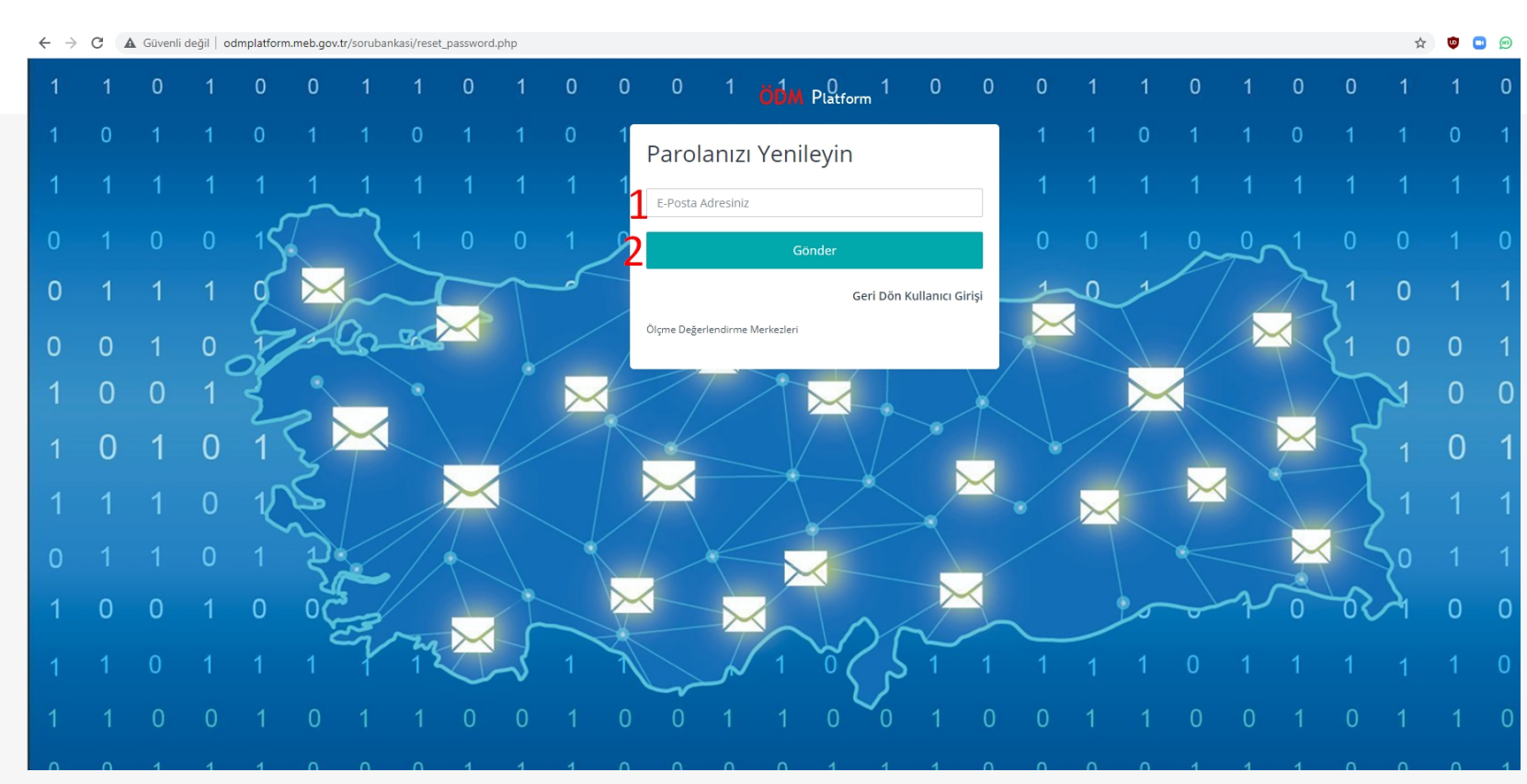

- 1. Daha sisteme giriş yetkisi verilen kişinin E-Posta adresi girilmelidir.
- 2. Eğer hatırlamıyorsanız kurumsal E-posta Adresinizden odm67@meb.gov.tr adresine yeni parola talebiniz ile ilgili içerisinde kurum kodu ve adı bilgilerinizin ve kişi bilgilerinizin (T.C no, Ad Soyad, Ünvanınız, Cep Telefonu ve eposta adresi) yer aldığı bir

E-Posta gönderiniz. Yeni parolanız 1 iş günü içerisinde yetkililer tarafından size

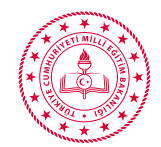

## OKUL BİLGİLERİNİ GÜNCELLEME

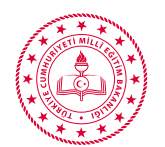

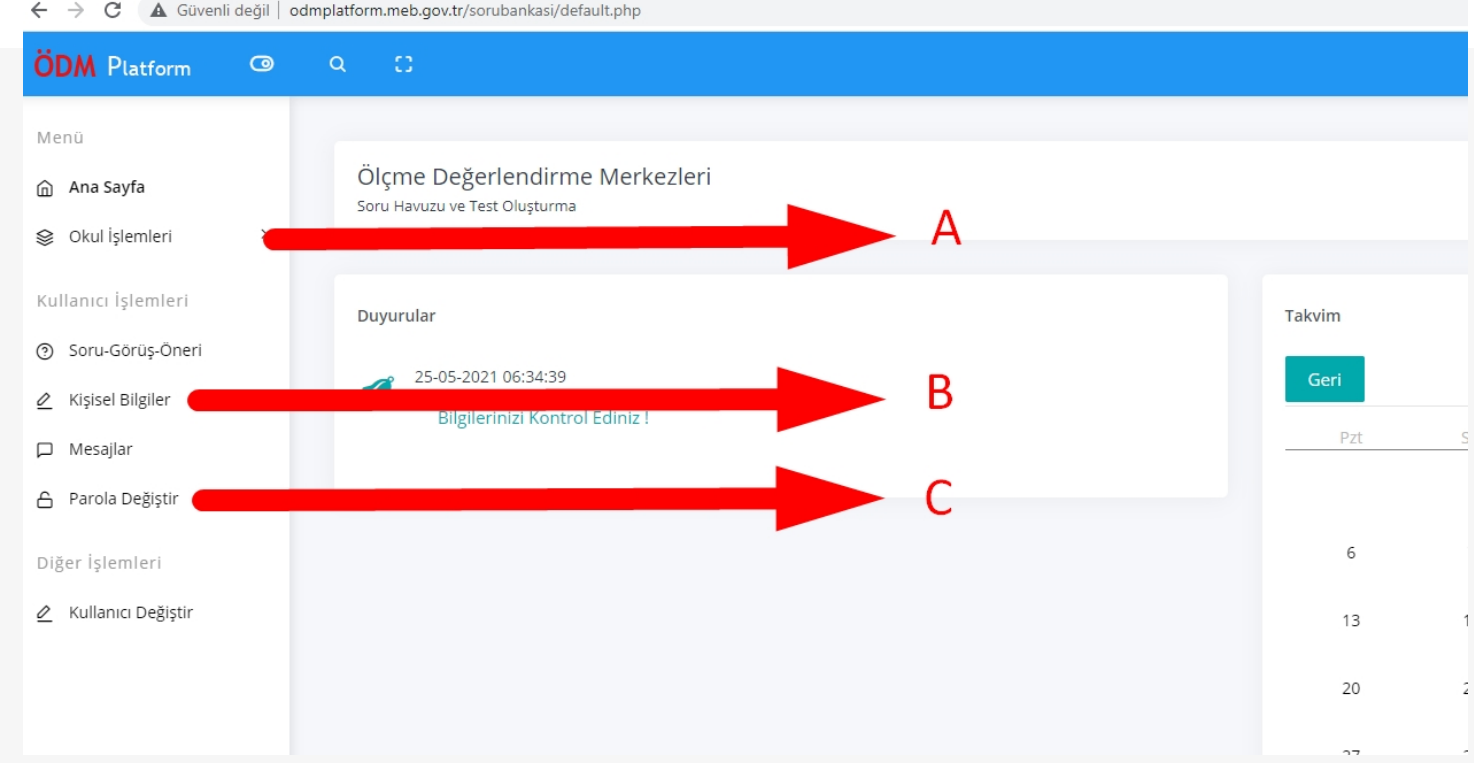

#### A Güvenli değil odmplatform.meb.gov.tr/sorubankasi/default.php

- A. Okul Kurum Bilgileri Güncelleme Modülü
- B. Okul Kullanıcı yetkisi verilen Kişi Bilgileri Güncelleme Modülü
- C. Okul Kullanıcı yetkisi verilen Kişi Parola Değiştirme Modülü

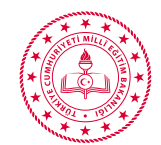

| ← → C ▲ Güvenli      | li değil   odmplatform.meb.gov.tr/sorubankasi/default.php       |        |
|----------------------|-----------------------------------------------------------------|--------|
| ÖDM Platform         | @ Q ()                                                          |        |
| Menü                 |                                                                 |        |
| 🏠 Ana Sayfa          | Ölçme Değerlendirme Merkezleri<br>Soru Havuzu ve Test Oluşturma |        |
| 😂 Okul İşlemleri     |                                                                 |        |
| > Okul Bilgileri     | A.1                                                             | Takvim |
| Kullanıcı İşlemleri  |                                                                 |        |
| Soru-Görüş-Öneri     | 25-05-2021 06:34:39<br>Dilatariate Kantas Edicia                | Geri   |
| 🖉 Kişisel Bilgiler   | Bilgilerinizi Kontrol Ediniz !                                  | Pzt S  |
| 🟳 Mesajlar           |                                                                 |        |
| 🔓 Parola Değiştir    |                                                                 | 6      |
| Diğer İşlemleri      |                                                                 | 13 1   |
| 🖉 Kullanıcı Değiştir |                                                                 |        |
|                      |                                                                 | 20 2   |
|                      |                                                                 | 77 .   |

### A. Okul Kurum Bilgileri Güncelleme Modülüne Tıklayınız.

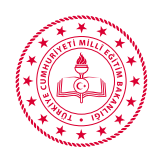

| KURUM BİLGİL  | ERİ                |         | iletişim bilgileri     |              |
|---------------|--------------------|---------|------------------------|--------------|
| ilçesi 1      |                    | ~       | Kurum Tel. 8           | 0(242)-`     |
| Kurum Kodu 2  |                    |         | Kurum E-Mail 9         | .@meb.k12.tr |
| Kurum Adı 3   |                    |         | Kurum Adresi 10        |              |
| Genel 4       | Temel Eğitim Genel | Müdür 🖌 |                        | 10           |
|               |                    |         | OKUL MÜDÜRÜ BİLG       | ileri        |
| Okul Düzeyi 5 |                    |         | Okul Müdürü <b>11</b>  |              |
| Kurum Türü 6  | ilkokul            | ~       | Cep Telefonu <b>12</b> | × 1          |
| Durumu 7      | Aktif              | ~       | E-Posta Adresi 13      |              |
|               |                    | 1/      | Kaydet                 |              |
|               |                    | 14      | huyuet                 |              |
|               |                    |         |                        |              |

- Hazır gelen Bilgilerinizi kontrol ediniz. (1,2,3,4,6) Bu kısımlarda hata var ise lütfen <u>odm67@meb.gov.tr</u> adresin mail atınız veya Soru Cevap Modülünden mesaj yazınız.
- 2. Okul Düzeyi (5) Aynı kurum kodu içerisinde iki düzey bulunan okullar iki düzeyi de girecekler. (bu durum sadece İmam Hatip Liselerinde var bu okullar Ortaokul ve Lise düzeylerini girecekler)
- 3. Durumu (7) eğer okulunuz bakanlıkça kapatıldı ise Pasif Duruma getiriniz.

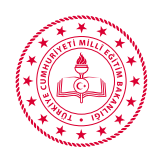

| KURUM BİLGİLE              | ERİ               |             | iletişim bilgileri       |              |
|----------------------------|-------------------|-------------|--------------------------|--------------|
| liçesi 1                   |                   | ~           | Kurum Tel. 8             | 0(242)-`     |
| Kurum Kodu 2               |                   |             | Kurum E-Mail 9           | .@meb.k12.tr |
| Kurum Adı 3                |                   |             | Kurum Adresi $10$        |              |
| Genel <b>4</b><br>Müdürlük | Temel Eğitim Gene | l Müdür 🖌 🖌 |                          | 10           |
|                            |                   |             | OKUL MÜDÜRÜ BİLGİ        | ILERI        |
| Okul Düzeyi 5              |                   |             | Okul Müdürü <b>11</b>    |              |
| Kurum Türü <mark>6</mark>  | İlkokul           | ~           | Cep Telefonu <b>12</b>   | * <u>j</u>   |
| Durumu 7                   | Aktif             | ~           | E-Posta Adresi <b>13</b> |              |
|                            |                   | 1/          | Kavdet                   |              |
|                            |                   | 14          |                          |              |
|                            |                   |             |                          |              |

- 4. Kurum Tel (8) okulunuzun sabit hatlı telefon numarası yazılacaktır. Eğer sabit hatlı telefon yok ise Cep Telefonu bilgilerini yazınız.
- Kurumsa E-Posta Adresi (9) @meb.k12.tr uzantılı E-Posta adresi yazılacaktır.
   @meb.k12.tr uzantılı E-Posta adresiniz yok ise (özel okullar) kurumunuzca sürekli kullanılan bir eposta adresi yazılacaktır.
- 6. Kurumunuzun Adres Kayıt sisteminde yer alan adres bilgilerini yazınız.

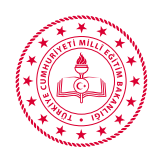

| URUM BİLGİL              | ERİ                | I       | LETİŞİM BİLGİLERİ      |             |
|--------------------------|--------------------|---------|------------------------|-------------|
| <sup>çesi</sup> 1        |                    | ~       | Kurum Tel. 8           | 0(242)-     |
| urum Kodu 2              |                    |         | Kurum E-Mail 9         | @meb.k12.tr |
| urum Adı 3               |                    |         | Kurum Adresi 10        |             |
| enel <b>4</b>            | Temel Eğitim Genel | Müdür 🗸 |                        | 1           |
|                          |                    | c       | KUL MÜDÜRÜ BİLG        | ILERI       |
| <sup>ikul Düzeyi</sup> 5 |                    |         | Okul Müdürü <b>11</b>  |             |
| urum Türü 6              | İlkokul            | ~       | Cep Telefonu <b>12</b> | * j         |
| urumu 7                  | Aktif              | ~       | E-Posta Adresi 13      |             |
|                          |                    | 1/      | Kaydet                 |             |
|                          |                    | 14      |                        |             |
|                          |                    |         |                        |             |

- 7. Okul Müdürü (11) Okul Müdürünün Ad SOYAD Bilgilerini değişiklik var ise güncelleyiniz.
- 8. Okul Müdürü (12) Okul Müdürüne ait kişisel Cep Telefonu Bilgilerini değişiklik var ise güncelleyiniz.
- 9. Okul Müdürü (13) Okul Müdürüne ait kişisel E-Posta Bilgilerini değişiklik var ise güncelleyiniz.
- 10. Tüm bilgileriniz doğru ise Kaydet(14) kısmına basarak güncelleyiniz.

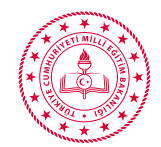

## KULLANICI BİLGİLERİNİ GÜNCELLEME

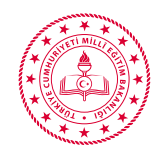

Lütfen Dikkat bu kısım okul adına ODM Platform iş ve işlemlerini yapacak olan okul müdürü tarafından yetki verilen (Okul Müdürü, Müdür Yard., Memur, Bilgisayar öğretmeni vb..) kişinin bilgileri girilecektir.

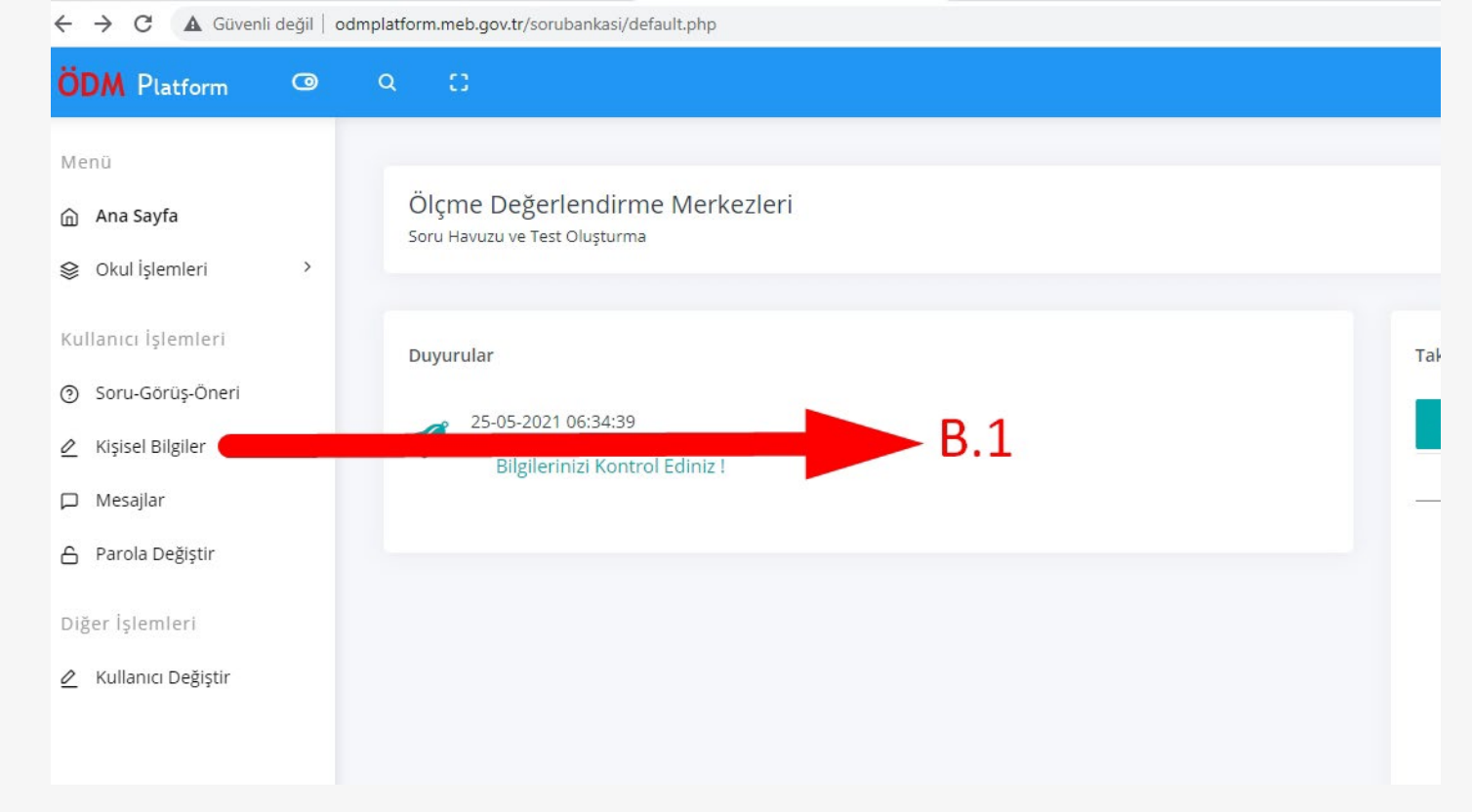

B. 1 Kişisel Bilgileri Güncelleme Modülüne Tıklayınız.

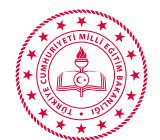

#### C A Güvenli değil odmplatform.meb.gov.tr/sorubankasi/default.pl 4

| <u>ο</u> α                 | D                                                                                                    |                         | ، 🔑                                                                                                    |
|----------------------------|----------------------------------------------------------------------------------------------------|-------------------------|----------------------------------------------------------------------------------------------------|
| <b>Kişise</b><br>Kullanıcı | e <b>l Bilgiler</b><br>a Bilgileri                                                                              |                         |                                                                                                    |
| >                          |                                                                                                    |                         |                                                                                                    |
|                            |                                                                                                    | and the second second   |                                                                                                    |
|                            |                                                                                                    |                         | The second second second second second second second second second second second second second second second se                                                                                                    |
|                            |                                                                                                    |                         | and the second second se |
|                            |                                                                                                    |                         |                                                                                                    |
|                            | Okul Yöneticisi                                                                                                 | and the second second   |                                                                                                    |
|                            | Okul Yöneticisi                                                                                                 | Sand and the sand       |                                                                                                    |
|                            | Okul Yöneticisi Kişisel Bilgiler                                                                                | Sayfa Kullanım Ayarları | Diğer Bilgiler                                                                                                    |
| Bilgi                      | Okul Yöneticisi Kişisel Bilgiler gilerim                                                                        | Sayfa Kullanım Ayarları | Diğer Bilgiler<br>B.2                                                                                                    |
| Bilgi                      | Okul Yöneticisi Kişisel Bilgiler gilerim ullanıcı Adı                                                           | Sayfa Kullanım Ayarları | Diğer Bilgiler<br>B.2<br>E-Posta                                                                                                    |
| Bilgi<br>Ku<br>Ad          | Okul Yöneticisi       Kişisel Bilgiler       gilerim       ullanıcı Adı       dı Soyadı                         | Sayfa Kullanım Ayarları | Diğer Bilgiler<br>B.2<br>E-Posta<br>Telefon Numarası                                                                                                    |
| Bilgi<br>Ku<br>Ad          | Okul Yöneticisi         Kişisel Bilgiler         gilerim         ullanıcı Adı         dı Soyadı         insiyet | Sayfa Kullanım Ayarları | Diğer Bilgiler<br>B.2<br>E-Posta<br>Telefon Numarası                                                                                                    |

🧰 💼 📾 🗯 🎰

\*

B. 2 Bilgileriniz güncellemek için Düzenle yazan kısma tıklayınız.

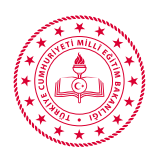

| Kullanıcı İşlemleri |                   |                 | ×     |
|---------------------|-------------------|-----------------|-------|
| KULLANICI BİLGİLERİ | iletişim bilgi    | LERİ            |       |
| Kullanıcı Adı       | Telefon 4         | 0(())           |       |
| Adi 1               | Cinsiyet          | 🖲 Erkek 🔘 Kadır | 1     |
| Soyadı 2            | il                | Antalya         | ~     |
| E-mail 3*           | <sup>ilçe</sup> 6 |                 | ~     |
|                     | Adres 7           |                 |       |
|                     |                   |                 |       |
|                     | 8 Kaydet          |                 | - 1   |
|                     |                   |                 |       |
|                     |                   |                 | _     |
|                     |                   | 9               | Kapat |

### Kullanıcı adınız Kurum Kodunuzdur.

- 1. Okul Müdürü Tarafından Yetki verilen kişinin Adı
- 2. Okul Müdürü Tarafından yetki verilen kişinin Soyadı
- 3. Okul Müdürü Tarafından yetki verilen kişinin Eposta adresi (Giriş parolasının unutulması durumunda bu mail adresine gelecektir. Gmail, Hotmail vb.. Adres kullanılması tavsiye edilir.)
- 4. Okul Müdürü Tarafından yetki verilen kişinin Cep telefonu (Lütfen sadece cep telefonu bilgisi giriniz.)
- 5. Cinsiyet, okul ilçe ve okul adres bilgilerinizi giriniz.
- 6. Kaydet tuşuna basılarak bilgileriniz güncellenir.

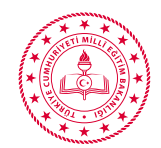

## PAROLA BİLGİLERİNİ GÜNCELLEME

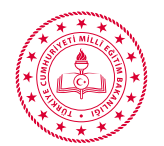

#### ← → C 🔺 Güvenli değil | odmplatform.meb.gov.tr/sorubankasi/default.php

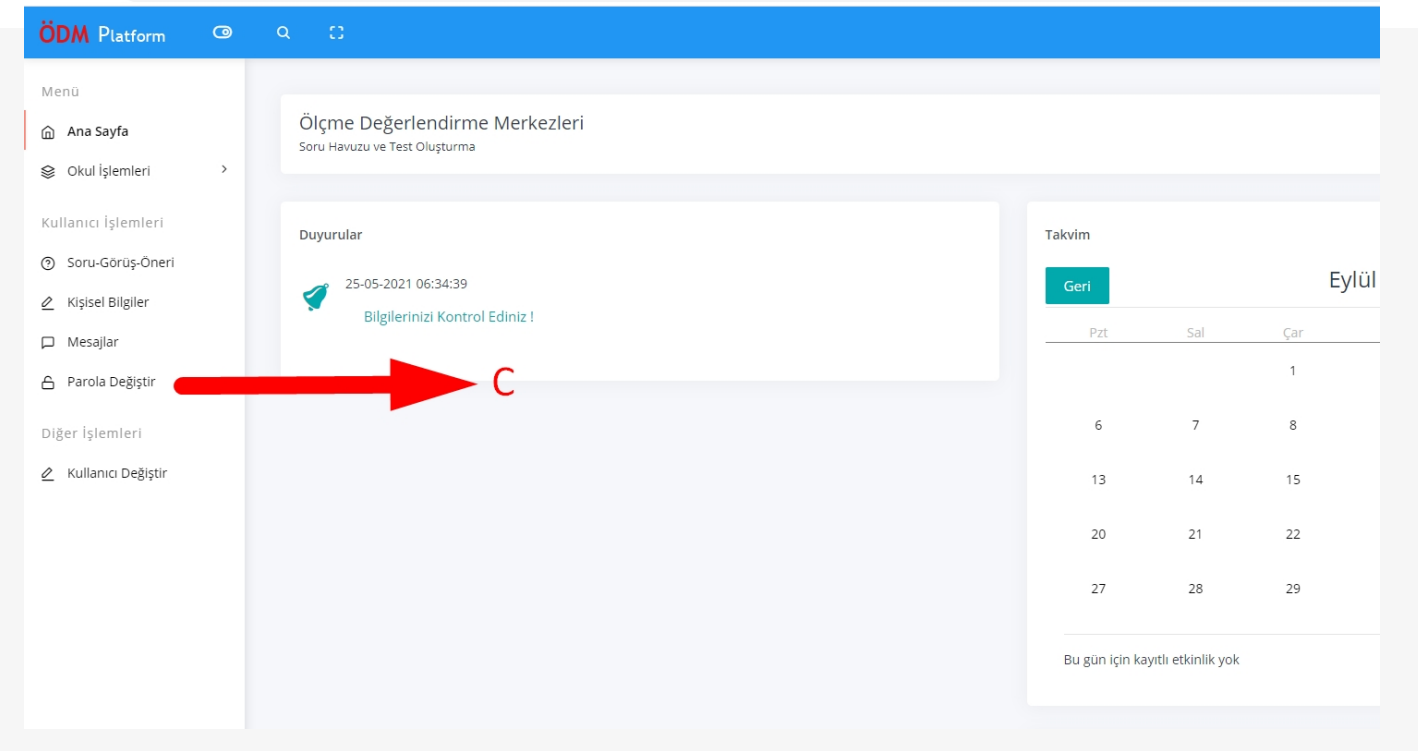

### C. Parola Değiştirme Modülü

Parolanızı değiştirmek isterseniz bu Modülü kullanabilirsiniz.

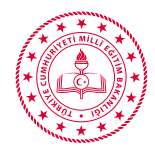

| DM Platform 💿                   | Q (1)                                                           |                                                                                                    |   |
|---------------------------------|-----------------------------------------------------------------|----------------------------------------------------------------------------------------------------|---|
| enü                             |                                                                 | Parola İşlemleri ×                                                                                                    |   |
| Ana Sayfa                       | Ölçme Değerlendirme Merkezleri<br>Soru Havuzu ve Test Oluşturma | PAROLA DEĞİŞTİR                                                                                                    |   |
| Okul İşlemleri >                |                                                                 | Mevcut Parola 1 Şimdiki Parolanız                                                                                                    |   |
| llanıcı İşlemleri               | Duyurular                                                       | Yeni Parola 2* Yeni Parolanız                                                                                                    |   |
| Soru-Görüş-Öneri                | 25-05-2021 06:34:39                                             |                                                                                                    |   |
| Kişisel Bilgiler                | Bilgilerinizi Kontrol Ediniz !                                  | Yeni Parola Tekrar 3 Yeni Parolanızı Tekrar Yazın                                                                                                    | s |
| Mesajlar                        |                                                                 | Kaydet                                                                                                    |   |
| Parola Deĝiștir<br>er İslemleri |                                                                 | <ul> <li>Parolanız en az 6(Altı) karakter uzunluğunda olabilir.</li> <li>Parolanızın içerisinde en az 1 rakam, 1 büyük harf ve 1 küçük<br/>barf olmalıdır.</li> </ul> |   |
| Kullanıcı Değiştir              |                                                                 | <ul> <li>Özel karakterler kullanarak daha güçlü parola oluşturabilirsiniz<br/>(/,?,*,(.),[] vb.)</li> <li>Tahmini kolay parola belirlemeyiniz.</li> </ul>             | 1 |
|                                 |                                                                 | Parolanızı kimseyle paylaşmayınız.                                                                                                    | 2 |
|                                 |                                                                 |                                                                                                    | 2 |
|                                 |                                                                 |                                                                                                    |   |

- 1. Değiştirmek istediğiniz Mevcut parolanızı giriniz.
- 2. Yeni parolanızı aşağıda belirtilen kurallar çerçevesinde unutmayacağınız bir parola yazınız.
- 3. Yeni parolanızı tekrar giriniz.
- 4. Kaydet tuşuna basınız.

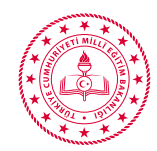

## DUYURULARIN TAKİP EDİLMESİ

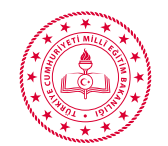

#### ← → C 🔺 Güvenli değil | odmplatform.meb.gov.tr/sorubankasi/default.php

| ÖDM Platform                                                   | 0 | Q []                                                              |                 |
|----------------------------------------------------------------|---|-------------------------------------------------------------------|-----------------|
| Menü<br>Ana Sayfa<br>Su Okul İşlemleri                         | > | Ölçme Değerlendirme Merkezleri<br>Soru Havuzu ve Test Oluşturma   |                 |
| Kullanıcı İşlemleri                                            |   | İliniz Ölçme Değerlendirme Merkezi tarafından paylaşılan dosyalar |                 |
| <ul> <li>Soru-Görüş-Öneri</li> <li>Kişisel Bilgiler</li> </ul> |   | ODM Platform Bilgi Güncelleme Kılavuzu Indirimedi 🛃 İndir         | Dosyalar        |
| 🟳 Mesajlar                                                     |   |                                                                   |                 |
| 🔒 Parola Değiştir                                              |   |                                                                   |                 |
| Diğer İşlemleri                                                |   | Duyurular                                                         | Takvim          |
| 🖉 Kullanıcı Değiştir                                           |   | 25-05-2021 06:34:39 Duyrular Duyrular                             | Geri<br>Pzt Sal |
|                                                                |   |                                                                   | 6 7             |
|                                                                |   |                                                                   | 13 14           |

İl yada Genel Müdürlükten gelen duyuruları bu Duyurular kısımdan düzenli olarak takip ediniz.

Dosyalar kısımda gelen dosyaları indir butonuna basarak indiriniz. İndirme Zamanınız sistem tarafından kayıt altına alınacaktır. ve Öğretmenlerimiz ve öğrencilerimize ulastırmak için matervaller ver alaçaktır. Bu matervalleri zamanında indirerek ilgili kişilere

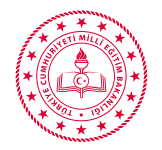

#### ← → C 🔺 Güvenli değil | odmplatform.meb.gov.tr/sorubankasi/default.php

| ÖDM Platform                                                    | 0 |                                                                                                    |                |         |
|-----------------------------------------------------------------|---|----------------------------------------------------------------------------------------------------|----------------|---------|
| Menü<br>🍙 Ana Sayfa<br>😂 Okul İşlemleri                         | > | Ölçme Değerlendirme Merkezleri<br>Soru Havuzu ve Test Oluşturma                                             |                |         |
| Kullanıcı İşlemleri<br>⑦ Soru-Görüş-Öneri<br>② Kişisel Bilgiler |   | İliniz Ölçme Değerlendirme Merkezi tarafından paylaşılan dosyalar<br>ODM Platform Bilgi Güncelleme Kılavuzu |                |         |
| <ul> <li>Mesajlar</li> <li>Parola Değiştir</li> </ul>           |   |                                                                                                    |                |         |
| Diğer İşlemleri<br>🖉 Kullanıcı Değiştir                         |   | Duyurular<br>25-05-2021 06:34:39                                                                            | Takvim<br>Geri |         |
|                                                                 |   | Bilgilerinizi Kontrol Ediniz !                                                                              | Pzt            | Sal     |
|                                                                 |   |                                                                                                    | 13             | 7<br>14 |

İndirdiğiniz dosyaları ilgili Öğretmenlerimiz ve öğrencilerimize basılı veya dijital ortamda ulaştırınız.

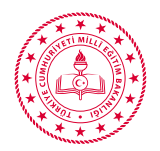

### Platform ile ilgili herhangi bir problem yaşamanız veya öneri durumunda;

- 1- Platform içerisinde yer alan Soru-Görüş Öneri modülünü kullanabilirsiniz.
- 2- Platform içerisinde yer alan Mesajlar modülünü kullanarak ZONGULDAK ÖDM Ekip Sorumlusu

Funda ÖZBAY'a mesaj gönderebilirsiniz.

- 3- odm67@meb.gov.tr eposta adresine mail gönderebilirsiniz.
- 4- Acil durumlarda mesai saatleri içerisinde 0505 957 5145 numaralı telefondan Funda ÖZBAY'a ulaşabilirsiniz.

Yöntemlerinden birini kullanabilirsiniz.

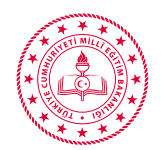

### Arz ederiz.

Zonguldak Ölçme Değerlendirme Merkezi

zonguldakodm.meb.gov.tr odm67@meb.gov.tr @zonguldakodm https://youtube.com/channel/ UCXHiLCNLpVqBpEcUfX19q9A

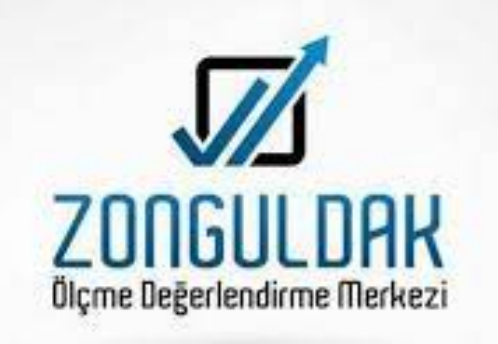